# 1. Accesso al modulo

### Per accedere al Modello erogazione AccogliCalabria, cliccare sul relativo riquadro.

#### Prima di proseguire, si raccomanda di leggere i seguenti punti:

- È possibile inviare una sola domanda per ciascun avviso.
- È possibile aggiungere o modificare i dati della domanda finchè non viene resa pronta per l'invio.
- Una volta che la domanda è stata verificata e resa pronta per l'invio, per poterne modificare i dati occorre riaprirla.
- Per gli avvisi per cui è previsto un click day, l'invio della domanda ai fini della partecipazione al bando potrà avvenire esclusivamente il giorno del click day, all'orario stabilito per l'attivazione di questa funzionalità. Tale invio sarà possibile solo dopo aver verificato e chiuso la domanda. A seguito dell'invio definitivo della domanda, saranno abilitate la funzionalità per caricare gli allegati e per salvare il PDF del riepilogo dei dati.
- È possibile eliminare una domanda finchè non è stato ancora effettuato l'invio definitivo.
- Tutti gli allegati alla domanda devono essere in formato PDF.
- Ogni allegato inserito nella domanda può avere una dimensione massima di circa 2 MB.
- Si raccomanda di completare tutti i dati della domanda con calma i primi giorni, verificarla e renderla pronta per l'invio, in modo tale da essere poi più veloci nel momento in cui tale funzionalità sarà abilitata.
- Per gli avvisi per cui non è previsto un click day, l'invio della domanda ai fini della partecipazione al bando potrà avvenire subito dopo la chiusura della domanda e il relativo caricamento degli allegati, tramite l'apposita funzionalità.

#### Bandi attualmente attivi:

Clicca sul riquadro del bando di tuo interesse per accedere alla relativa domanda

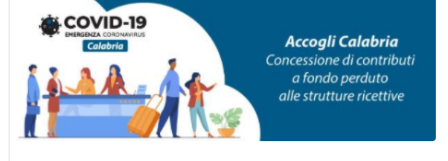

#### Modello erogazione AccogliCalabria

La Regione Calabria intende sostenere le imprese appartenenti al comparto ricettivo regionale che ha subito e potrebbe ulteriormente subire i danni causati dall'epidemia da COVID-19 mediante la concessione di un aiuto per la ricostituzione del capitale circolante. L'obiettivo della politica turistica regionale è quello di scongiurare la chiusura delle strutture ricettive.

### 2. Modello di erogazione

Se l'utente non possiede una domanda inviata per "AccogliCalabria" apparirà la seguente schermata:

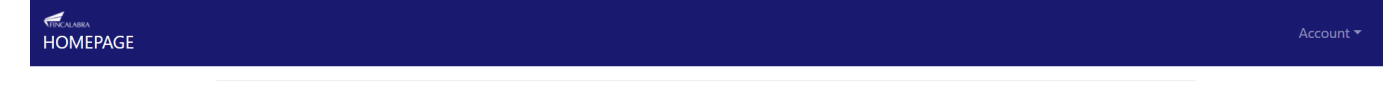

La compilazione di questo bando richiede l'esistenza di una domanda completata relativa al bando "Avviso Accogli Calabria"

Altrimenti si aprirà il seguente modulo (i campi in grigio verranno automaticamente precompilati con i dati presenti nella domanda "AccogliCalabria"):

| Modello erogazione AccogliCalabria |
|------------------------------------|
|------------------------------------|

| Stato domanda: NUOVA DOMANDA                                                                                                    |                              |                            |                           |    | Manuale: Clicca qui! |
|----------------------------------------------------------------------------------------------------|------------------------------|----------------------------|---------------------------|----|----------------------|
| Anagrafica legale rappresentante                                                                                                    | Denominazione e dati bancari | Richiesta erogazione       |                           |    |                      |
| Nome e Cognome                                                                                                    |                              |                            | nome cognome              |    |                      |
| Comune di nascita                                                                                                    |                              |                            | Faggeto Lario             | со | Verifica o Cerca     |
| Data di nascita                                                                                                    |                              |                            | 09/07/2004                |    |                      |
| Indirizzo residenza                                                                                                    |                              |                            | fasdgasdfg                |    |                      |
| Comune residenza                                                                                                    |                              |                            | Gagliano Castelferrato    | EN | Verifica o Cerca     |
| CAP                                                                                                    |                              |                            | 33333                     |    |                      |
|                                                                                                    |                              |                            |                           |    |                      |
| PER CARICARE GLI ALLEGATI È NECESSARIO COMPLETARE TUTTI I DATI DELLA DOMANDA DI RENDERLA "PRONTA PER L'INVIO"<br>CLICCANDO SUL PULSANTE "Verifica completezza dei dati e abilita caricamento allegati"<br>UNA VOLTA CARICATI GLI ALLEGATI SARA` POSSIBILE INVIARE DEFINITIVAMENTE LA DOMANDA |                              |                            |                           |    |                      |
| Salva dati compilati                                                                                                    |                              |                            |                           |    |                      |
| Verifica completezza dei dati e abilita caricamento allegati                                                                                                    |                              |                            |                           |    |                      |
|                                                                                                    |                              | Elimina definitivamente tu | itti i dati della domanda |    |                      |

Nella prima scheda verranno riepilogati i dati principali del rappresentante legale.

Nella seconda scheda verranno riepilogati i dati bancari e la denominazione sociale.

## Modello erogazione AccogliCalabria

| Stato domanda: NUOVA DOMANDA     |                              |                      | Ν                           | /anuale: Clicca qui |
|----------------------------------|------------------------------|----------------------|-----------------------------|---------------------|
| Anagrafica legale rappresentante | Denominazione e dati bancari | Richiesta erogazione |                             |                     |
| Denominazione sociale            |                              |                      | sdgsadgsdfah                |                     |
| Istituto bancario                |                              |                      | asdgfasdhsdh                |                     |
| Filiale                          |                              |                      | sdgasdg                     |                     |
| IBAN                             |                              |                      | IT60X0542811101000000123456 |                     |
| Numero di conto corrente         |                              |                      | 4352345                     |                     |
| ABI                              |                              |                      | 54626                       |                     |
| CAB                              |                              |                      | 3462364324634               |                     |
|                                  |                              |                      |                             |                     |

PER CARICARE GLI ALLEGATI È NECESSARIO COMPLETARE TUTTI I DATI DELLA DOMANDA DI RENDERLA "PRONTA PER L'INVIO" CLICCANDO SUL PULSANTE "Verifica completezza dei dati e abilita caricamento allegati" UNA VOLTA CARICATI GLI ALLEGATI SARA' POSSIBILE INVIARE DEFINITIVAMENTE LA DOMANDA

| UNA VOLTA CARICATI GL | I ALLEGATI SARA | POSSIBILE INVIARE | DEFINITIVAMENTE I | A DOMAND. |
|-----------------------|-----------------|-------------------|-------------------|-----------|
|                       |                 |                   |                   |           |

| Verifica completezza dei dati e abilita caricamento allegati |  |
|--------------------------------------------------------------|--|
|                                                              |  |
|                                                              |  |
|                                                              |  |

### Modello erogazione AccogliCalabria

| Stato domanda: NUOVA DOMANDA                                                              | Manuale: Clicca qui!                                                                                 |
|-------------------------------------------------------------------------------------------|----------------------------------------------------------------------------------------------------|
| Anagrafica legale rappresentante Denominazione e dati bancari Richiesta erogazione        |                                                                                                    |
| Importo contributo richiesto nella domanda AccogliCalabria                                | 74968                                                                                                |
| Tipo di erogazione richiesta (se si vuole richiedere l'erogazione selezionare un valore)  | Saldo spettante (in conformità con le disposizioni di cui al par. 4.8 comma 1 lett. A dell'Avviso) 🗸 |
| Importo erogazione richiesta in €                                                         |                                                                                                    |
| Sede documentazione relativa al progetto                                                  |                                                                                                    |
| Addetto alla conservazione della documentazione                                           |                                                                                                    |
| Modulo di richiesta erogazione                                                            |                                                                                                    |
| Tipo di allegato che si aggiungerà nella fase 3 per completare le richiesta di erogazione | Certificazione di un professionista iscritto ad Albo in conformità con Allegato 5 all'Avviso         |
| Certificazione di un professionista o polizza assicurativa                                |                                                                                                    |

PER CARICARE GLI ALLEGATI È NECESSARIO COMPLETARE TUTTI I DATI DELLA DOMANDA DI RENDERLA "PRONTA PER L'INVIO" CLICCANDO SUL PULSANTE "Verifica completezza dei dati e abilita caricamento allegati" UNA VOLTA CARICATI GLI ALLEGATI SARA' POSSIBILE INVIARE DEFINITIVAMENTE LA DOMANDA

Salva dati compilati

Verifica completezza dei dati e abilita caricamento allegati

Nella terza scheda è possibile inserire i dati aggiuntivi per completare il modello di erogazione.

Dopo aver cliccato su "Verifica completezza dei dati e abilita caricamento allegati" sarà possibile caricare gli allegati dalla scheda "Richiesta erogazione". In particolare, il modulo di richiesta erogazione deve essere firmato digitalmente e caricato nel formato p7m. La certificazione del professionista, dovrà essere predisposta sul modello pubblicato sul sito di Calabria europa (firmata digitalmente dal professionista) e dovrà essere caricata nel formato p7m. Anche nel caso di polizza assicurativa, questa deve essere caricata in formato p7m.

| Modello erogazior                                                                         | ne AccogliCalabria                                                                                   |
|-------------------------------------------------------------------------------------------|----------------------------------------------------------------------------------------------------|
| Stato domanda: DOMANDA PRONTA PER L'INVIO                                                 | Manuale: Clicca quil                                                                                 |
| Anagrafica legale rappresentante Denominazione e dati bancari Richiesta erogazione        |                                                                                                    |
| Importo contributo richiesto nella domanda AccogliCalabria                                | 74968                                                                                                |
| Tipo di erogazione richiesta (se si vuole richiedere l'erogazione selezionare un valore)  | Saldo spettante (in conformità con le disposizioni di cui al par. 4.8 comma 1 lett. A dell'Avviso) 🗸 |
| Importo erogazione richiesta in €                                                         | 23222                                                                                                |
| Sede documentazione relativa al progetto                                                  | yhkfcft sede doc                                                                                     |
| Addetto alla conservazione della documentazione                                           | tujgujf faddetto                                                                                     |
| Modulo di richiesta erogazione                                                            | Scegli file Nessun file selezionato Carica File                                                      |
|                                                                                           | Clicca qui per scaricare il modulo precompilato                                                      |
| Tipo di allegato che si aggiungerà nella fase 3 per completare le richiesta di erogazione | Certificazione di un professionista iscritto ad Albo in conformità con Allegato 5 all'Avviso         |
| Certificazione di un professionista o polizza assicurativa                                | Scegli file Nessun file selezionato Carica File                                                      |

La domanda può essere riaperta per la modifica fino al suo invio definitivo, che avviene cliccando "Invia definitivamente la domanda".

| Modello erogazior                                                                                                    | ne AccogliCalabria                                                                                                    |  |
|----------------------------------------------------------------------------------------------------|----------------------------------------------------------------------------------------------------|--|
| Stato domanda: DOMANDA PRONTA PER L'INVIO                                                                                                    | Manuale: Clitice quit                                                                                                    |  |
| Anagrafica legale rappresentante Denominazione e dati bancari Richiesta erogazione                                                              |                                                                                                    |  |
| Importo contributo richiesto nella domanda AccogliCalabria                                                                                      | 74968                                                                                                    |  |
| Tipo di erogazione richiesta (se si vuole richiedere l'erogazione selezionare un valore)                                                        | Saldo spettante (in conformità con le disposizioni di cui al par. 4.8 comma 1 lett. A dell'Avviso) 🗸                                           |  |
| Importo erogazione richiesta in €                                                                                                    | 23222                                                                                                    |  |
| Sede documentazione relativa al progetto                                                                                                    | yhlócft sede doc                                                                                                    |  |
| Addetto alla conservazione della documentazione                                                                                                 | tujgujf faddetto                                                                                                    |  |
| Modulo di richiesta erogazione                                                                                                    | Scepit file Nesson file selectionato Carica File   File gik caricato. Clicca per visualizzatio Clicca qui per scanicare il modulo precompilato |  |
| Tipo di allegato che si aggiungerà nella fase 3 per completare le richiesta di erogazione                                                       | Certificazione di un professionista iscritto ad Albo in conformità con Allegato 5 all'Avviso 🗸                                                 |  |
| Certificazione di un professionista o polizza assicurativa                                                                                      | Scept Me Nesturn file selecionato Carica File   File giá caricato. Cloca per visualizzario Carica File                                         |  |
| UNA VOLTA CARICATI GLI ALLEGATI SARA" POSSIBILE INVIARE DEFINITIVAMENTE LA DOMANDA<br>CLICCANDO SUL PULSANTE "Invia definitivamente la domanda" |                                                                                                    |  |

UNA VOLTA INVIATA LA DOMANDA NON SARA' PIU' POSSIBILE EFFETTUARE ALCUNA MODIFICA, QUINDI VERIFICA CHE TUTTI I DATI E GLI ALLEGATI SIANO CORRETTI

invia definitivamente la domanda